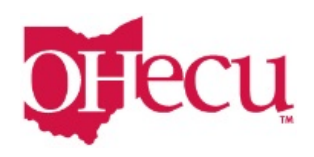

## Forgot Password/Username

Users are locked out of Online Banking after 5 invalid passwords are entered for their username. An email notification is sent to the user upon lockout. Users can use the Forgotten Password tool to reset their password and unlock their account.

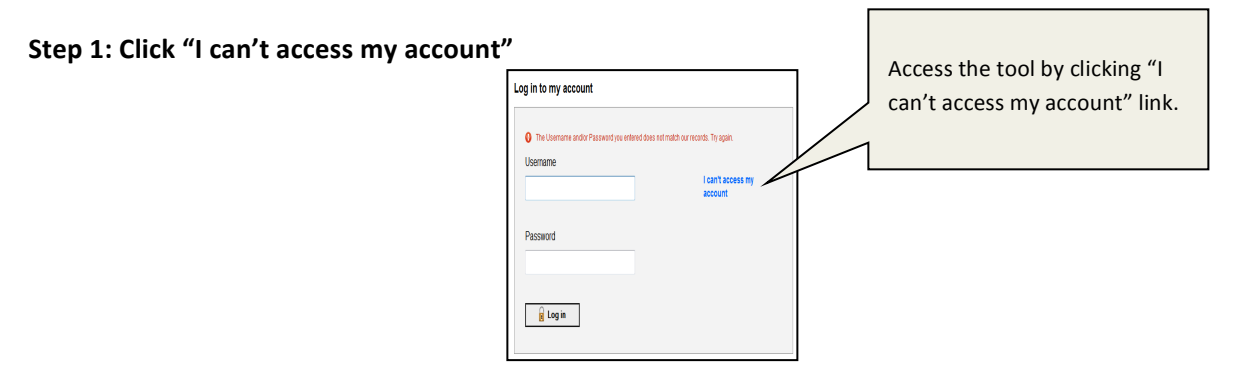

## Step 2: Enter the phone number that was registered when signing up and your username.

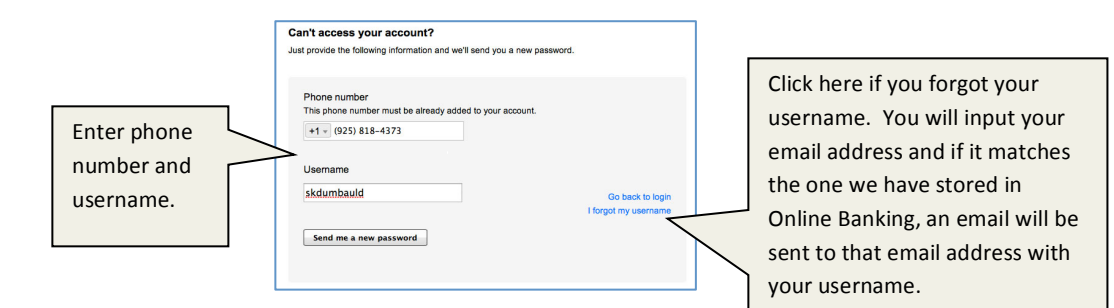

## Step 3: Enter Password

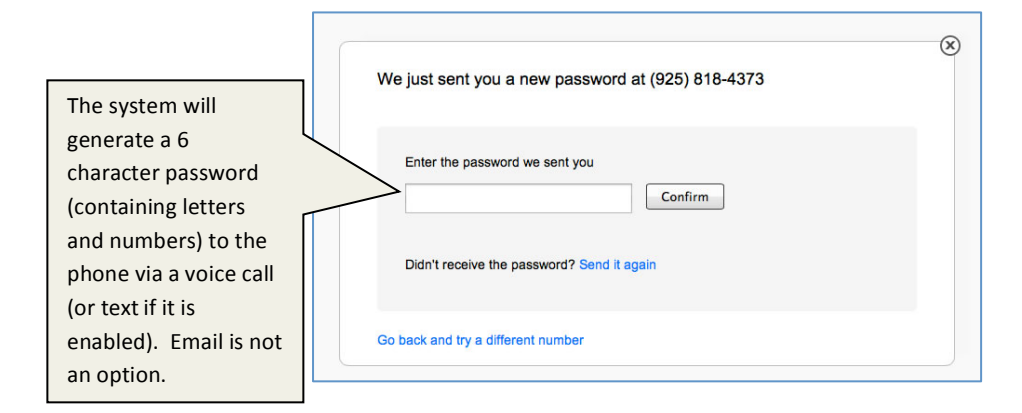

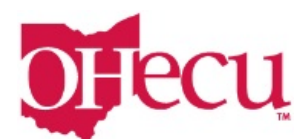

## Step 4: Create a new password. You will then be taken to Online Banking.

| Success! You need to change your password. |      |                                                                                                  |  |
|--------------------------------------------|------|--------------------------------------------------------------------------------------------------|--|
| Current password                           | SHOW |                                                                                                  |  |
| New password                               | SHOW | <ul> <li>Minimum of six characters</li> <li>Lice a mix of latters, numbers or numbers</li> </ul> |  |
| Retype password                            | SHOW | <ul> <li>Passwords must match</li> </ul>                                                         |  |
| Update password                            |      |                                                                                                  |  |